## HOME CUCKPIT

## Schreibschutz Windows Embedded 8.1 Industry Pro

Installieren

Dieser Schreibschutz kann verhindern, dass Einstellungen, Programme oder Dateien vom Panel in ungewollter Weise verändert werden oder verloren gehen. Bei Neustarts wird der gewollte Zustand des Panels wieder hergestellt. Er sorgt dafür, dass die SSD-Festplatte nicht mehr beschrieben wird (read only).

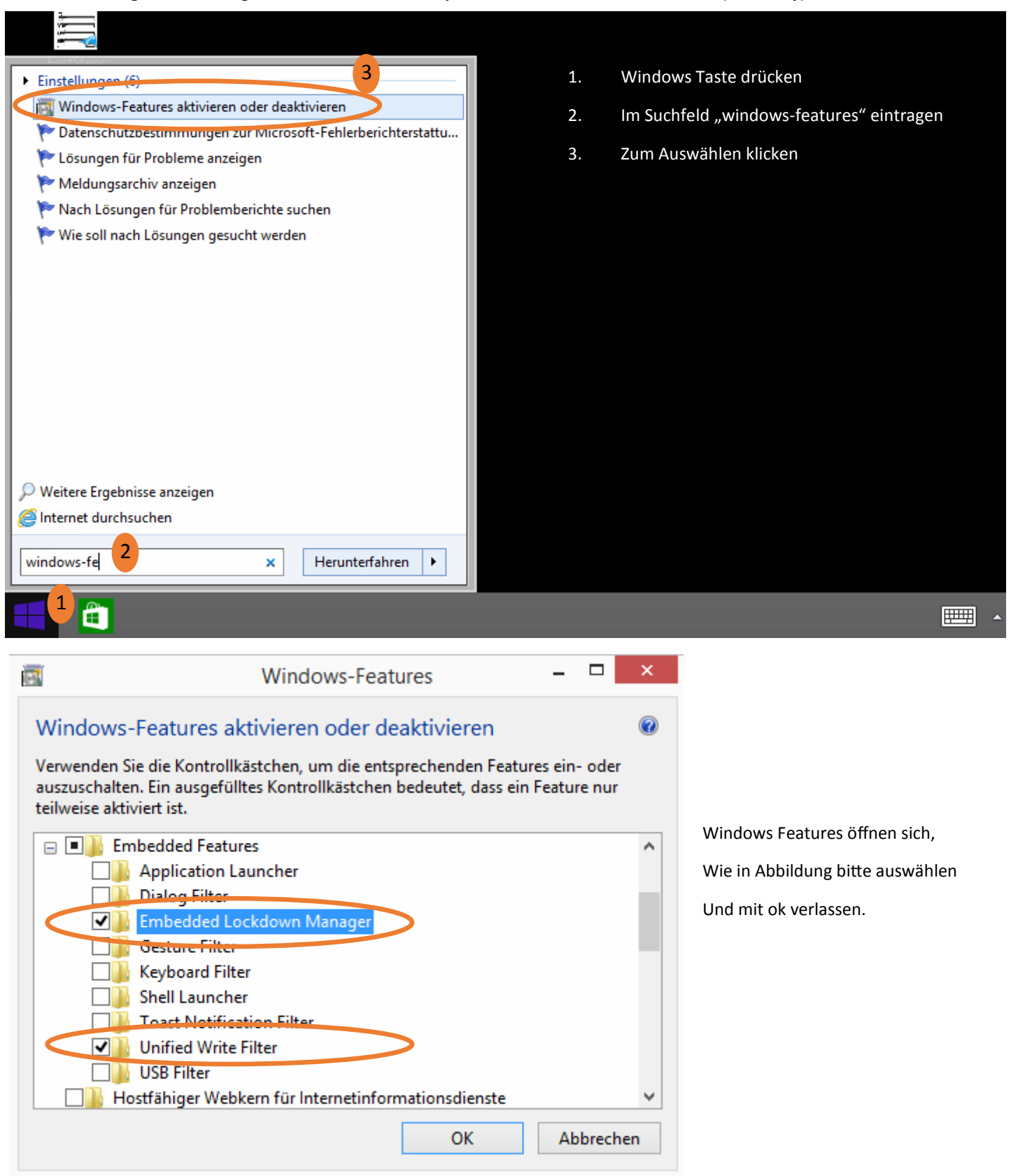

| 🔄 🛃 Windows-Features                                                                              |                    |
|---------------------------------------------------------------------------------------------------|--------------------|
| Die angeforderten Änderungen wurden abgeschlossen.                                                |                    |
|                                                                                                   |                    |
| Der PC muss neu gestartet werden, um die Installation der angeforderten Anderungen abzuschließen. |                    |
|                                                                                                   |                    |
|                                                                                                   |                    |
|                                                                                                   |                    |
|                                                                                                   |                    |
|                                                                                                   |                    |
|                                                                                                   |                    |
|                                                                                                   |                    |
|                                                                                                   | Das Betriebssystem |
|                                                                                                   | neugestartet.      |
| latet neu states Micht seu states                                                                 |                    |
| Jetzt neu starten                                                                                 | 1                  |

| ► Programme (2) - 3       |       |                                       |   | 1. | Windows Taste drücken                 |
|---------------------------|-------|---------------------------------------|---|----|---------------------------------------|
| Embedded Lockdown Manager |       |                                       |   | 2. | Im Suchfeld "embedded lockdown" ein-  |
| EmbeddedLockdo            |       | Öffnen                                |   |    | tragen                                |
| Einstellungen (1)         |       | Dateipfad öffnen                      |   | 3. | Rechts Click und Verknüpfung am Desk- |
| 🔒 Embedded Lockdo         |       | An Startmenü anheften (Classic Shell) |   |    | top anlegen, oder direkt auswählen.   |
| -                         | ۲     | Als Administrator ausführen           |   |    |                                       |
|                           |       | An "Start" anheften                   |   |    |                                       |
|                           |       | An Taskleiste anheften                |   |    |                                       |
|                           |       | Senden an                             | × |    | Desktop (Verknüpfung erstellen)       |
|                           |       | Ausschneiden                          |   |    | Dokumente                             |
|                           |       | Kopieren                              |   | 2  | E-Mail-Empfänger                      |
|                           |       | Kopieren                              |   |    | Faxempfänger                          |
|                           |       | Verknüpfung erstellen                 |   | 1  | ZIP-komprimierter Ordner              |
|                           |       | Explorer                              |   |    |                                       |
|                           |       | Eigenschaften                         |   |    |                                       |
| 🔎 Weitere Ergebnisse an   | zeige | n                                     |   |    |                                       |
| @Internet durchsuchen     |       |                                       |   |    |                                       |
| 2                         |       |                                       |   |    |                                       |
| embedded lockdown         |       | × <u>H</u> erunterfahren •            |   |    |                                       |
|                           |       |                                       |   |    |                                       |

## HOME CUCKPIT

## Schreibschutz Windows Embedded 8.1 Industry Pro

Aktivieren und Deaktivieren

| Force of the software         Force of the software         Force of the software         Force of the software         Force of the software         Force of the software         Force of the software | Bitte klicken<br>Embedded L<br>Um die Schr                                          | Sie auf die Verk<br>.ockdown Mana<br>eibschutz Einste | nüpfung,<br>ger.<br>Illungen zu öffnen.               | 14:19                                                                                                    |
|----------------------------------------------------------------------------------------------------|-------------------------------------------------------------------------------------|-------------------------------------------------------|-------------------------------------------------------|----------------------------------------------------------------------------------------------------|
|                                                                                                    | _                                                                                   | _                                                     |                                                       | 03.08.2015                                                                                                    |
| Datei Aktion Ansicht ?                                                                                                    | Unified Write Filter Dis Setting Type Overlay Size Overlay Storage Device Servicing | abled<br>Current Value<br>1024<br>RAM<br>Disabled     | Pending Value After Reboot<br>1024<br>RAM<br>Disabled | Aktionen<br>Unified Write Filter<br>Export to RowerShell.<br>Enable Unified Write Filter<br>Druck UODM<br>C Overlay Settings<br>Device Servicing |
| Dified Write Filter Ena                                                                                                    | bled                                                                                |                                                       |                                                       | Aktionen                                                                                                    |
| Volume Name                                                                                                    | Status                                                                              | Pending Restart                                       | Size                                                  | Volumes                                                                                                    |
|                                                                                                    | I Unprotected                                                                       | Unprotected                                           | 346 MB                                                | Ansicht                                                                                                    |
| Local Disk (C:)                                                                                                    | Unprotected<br>Unprotected                                                          | Unprotected<br>Unprotected                            | 96,9 GB<br>14,4 GB                                    | Aktualisieren                                                                                                    |
| Wichtig:<br>Bei aktivem Schr<br>Windows Updat                                                                                                    | reibschutz mü<br>es aus gescha                                                      | ssen<br>Iten sein!                                    |                                                       | Hilfe Local Dick (C·) Protect Hilfe Hilfe                                                                                                    |

Um Updates oder Änderungen am System durchführen zu können, deaktivieren Sie den Schreibschutz der PC startet neu. Jetzt können die Änderungen durchgeführt werden und anschließend der Schreibschutz wieder aktiviert werden.